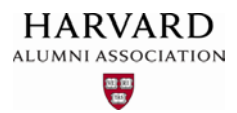

#### Login for Alumni Web Sites

The purpose of this document is to explain the process by which users log into Harvard alumni web sites—login methods are segmented by user type: alumni, students, and HAA associates sign in via the Harvard PIN system, while non-alumni and parents log in using a separate application.

### Login for Alumni, Students, and HAA Associates

All user authentication for alumni, students, and HAA Associates is administered by the **Harvard PIN system**. To access this system, users must first obtain **HarvardKey login credentials** by visiting https://key.harvard.edu/select-user-type.

|                                                                                                    | HA                                                                                                    | RVARD                                                                                                    | <b>€</b> Y                                                                                                    |
|----------------------------------------------------------------------------------------------------|----------------------------------------------------------------------------------------------------|----------------------------------------------------------------------------------------------------|----------------------------------------------------------------------------------------------------|
| Select Your Us                                                                                                    | ser Type                                                                                                    |                                                                                                    |                                                                                                    |
| To claim your Ha<br>are an alumnus/<br>affiliation holder,<br>Help me choose                                                                  | arvardKey, please be<br>/alumna, and <b>also</b> a<br>.please choose eith<br>e my user type.                                    | gin by choosing the user type<br>current Harvard student, facult<br>er "Current PIN Holders" or "No                                                      | below that best describes you. (If you<br>y member, employee, or sponsored<br>ew to Harvard".)                     |
| New to                                                                                                    | Harvard                                                                                                    | Alumni                                                                                                    | Current PIN Holders                                                                                                |
| Are you a Han                                                                                                    | vard alumnus/alumn                                                                                                    | a? To claim your HarvardKey, y                                                                                                    | ou'll need the following:                                                                                          |
| <ul> <li>Your 10-or<br/>recent er</li> <li>Your last</li> <li>Your deg</li> <li>A person</li> </ul>                                           | character Harvard Alu<br>nail or mailing from t<br>name<br>ree year (holders of i<br>al email address to                        | umni Association (HAA) numbe<br>the Alumni Association)<br>multiple Harvard degrees can<br>use for account reminders                                     | er (find this at the bottom of any<br>use the year of any of their degrees)                                        |
| <ul> <li>Your 10-c<br/>recent er</li> <li>Your last</li> <li>Your deg</li> <li>A person</li> <li>If you have any p<br/>assistance.</li> </ul> | character Harvard Alu<br>mail or mailing from t<br>name<br>ree year (holders of r<br>al email address to<br>roblems along the w | umni Association (HAA) numbe<br>the Alumni Association)<br>multiple Harvard degrees can<br>use for account reminders<br>ray, feel free to email ithelp@h | er (find this at the bottom of any<br>use the year of any of their degrees)<br>arvard.edu or call 617-495-7777 for |

From this screen, a user can click the tab that best describes his or her **user type** to obtain the appropriate instructions for claiming a HarvardKey.

Once a user has obtained a HarvardKey login name and password, he or she can sign into your site via the Harvard PIN system. To access the system, users first select the "**Alumni/Student Login**" option from the "**Login**" menu within your site's primary navigation bar:

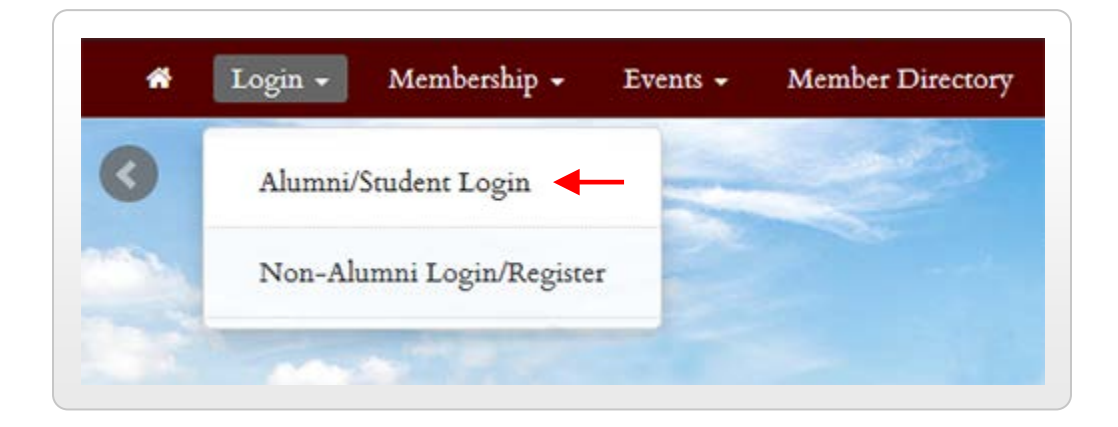

The Harvard Key login screen appears—this screen is part of the Harvard PIN authentication system:

|                                                                               | HARVARDKEY                                                                                                    |
|-------------------------------------------------------------------------------|----------------------------------------------------------------------------------------------------|
| Please Log In                                                                 |                                                                                                    |
|                                                                               |                                                                                                    |
| To log in, pleas<br>what login type                                           | e select your login type from the tabs below and enter your credentials. If you're not sur to use, look here for how you login with HarvardKey.         |
| To log in, pleas<br>what login type<br>HarvardKe                              | e select your login type from the tabs below and enter your credentials. If you're not sur<br>to use, look here for how you login with HarvardKey.<br>y |
| To log in, pleas<br>what login type<br>HarvardKe<br>Login Name (i             | e select your login type from the tabs below and enter your credentials. If you're not sur<br>to use, look here for how you login with HarvardKey.      |
| To log in, pleas<br>what login type<br>HarvardKe<br>Login Name (i<br>me@examp | e select your login type from the tabs below and enter your credentials. If you're not sur<br>to use, look here for how you login with HarvardKey.      |

Upon successful authentication, the PIN system returns the user to your main web site, where he or she can access and/or update personal account information, etc.

**Important:** even if you are logged into your site as an administrator, you cannot reset a password or create an account on a user's behalf. Users must personally visit the HarvardKey login screens described in the preceding sections to set up an account or change a password.

### Login for Non-Alumni and Parents

In addition to the Harvard PIN system, the university also provides a separate application for nonalumni and parents to create and maintain personal accounts within alumni network web sites. Personal accounts enable non-alumni users to resister for membership to your club or SIG; once membership is granted, users can participate in members-only events, as well as access areas of your web site reserved for affiliates of your organization.

To create a **non-alumni** account, users first select the "**Non-Alumni Login/Register**" option from the "**Login**" menu on your site:

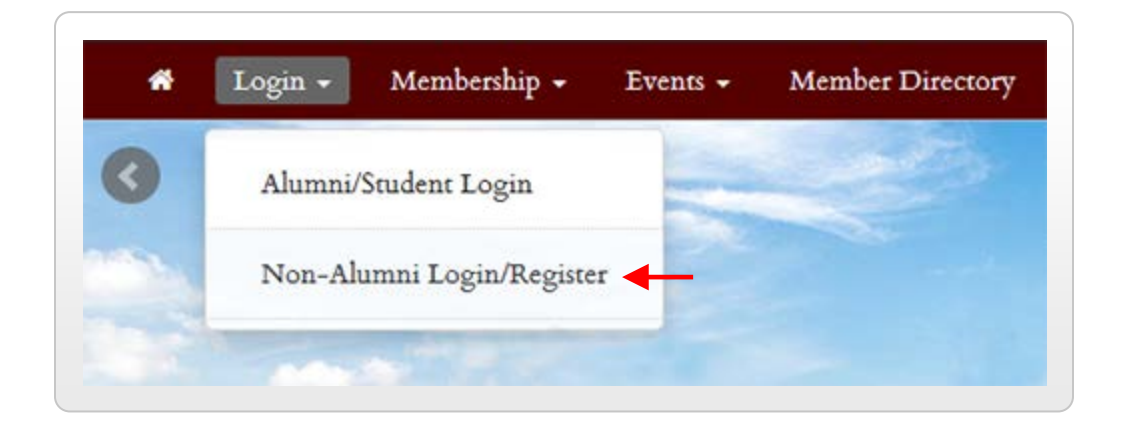

The non-alumni login screen appears:

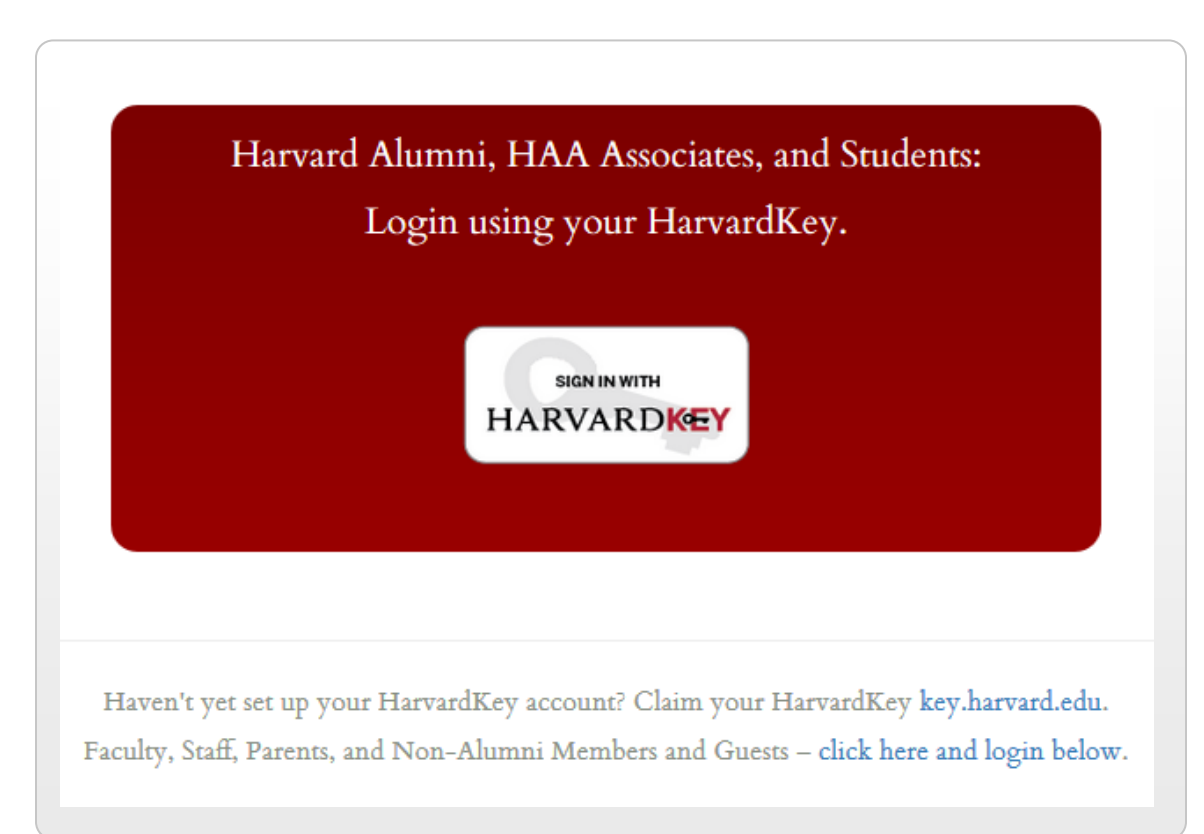

The large red box at the top of the screen reminds alumni, HAA associates, and students (who may have accessed the page by mistake) to log into the system using their HarvardKey credentials. **Non-alumni** use the link at the bottom of the screen to create and access accounts:

| Haven't yet set up your HarvardKey account? Claim your HarvardKey key.harvard.ed      | u.  |
|---------------------------------------------------------------------------------------|-----|
| Faculty, Staff, Parents, and Non-Alumni Members and Guests – click here and login bel | ow. |

When the user clicks the link shown above, **non-alumni login fields** appear below the link:

| <b>New to Our Site?</b><br>Registration is free. Fill out the fields below and a temporar<br>password will be emailed to you within the next several minutes. |  |                       |
|----------------------------------------------------------------------------------------------------|--|-----------------------|
|                                                                                                    |  | <b>Email</b> required |
|                                                                                                    |  | First Name required   |
| Last Name required                                                                                                    |  |                       |
|                                                                                                    |  |                       |
|                                                                                                    |  |                       |

New users can register for an account through your site using the "**New to Our Site**" section at the right of the screen. Once registered, users can log in using the "**Existing Users**" region of the screen at left.

# The Impact of Student Login on Database Records

For confidentiality reasons, Harvard University does **not** automatically add student information to alumni web site databases. However, this information **will** populate into your database by default if students log into your site using their HarvardKey credentials. If your site has recently migrated, any pre-existing student records within your database will be retained, but users whose information was not in your database prior to migration will need to log in at least once before their profile data (including university degree information) is visible within the system.

#### Mandatory Login

If needed, you can configure your alumni web site to require that users log into their accounts prior to completing transactions such as membership registration or ticket purchasing. If mandatory login is enabled, alumni, students, and HAA associates must sign in using their HarvardKey usernames and passwords; as mentioned earlier in this guide, instructions for obtaining these credentials can be found at https://key.harvard.edu.

|                                                   | HARVARDKEY                                                                                                    |
|---------------------------------------------------|----------------------------------------------------------------------------------------------------|
| Welcome                                           | to HarvardKey                                                                                                    |
| HarvardKe                                         | y is Harvard University's unified online user credential, uniquely identifying you to Harvard IT                                                                                                    |
| applicatio                                        | ns and services to grant you access to the resources you use every day.                                                                                                    |
| applicatio<br>Need help<br>Claim You              | ns and services to grant you access to the resources you use every day.<br>or want to learn more about HarvardKey? Read the FAQ.                                                                                                    |
| applicatio<br>Need help<br>Claim You<br>New to Ha | ns and services to grant you access to the resources you use every day.<br>or want to learn more about HarvardKey? Read the FAQ.<br><b>r HarvardKey</b><br>rvard, or haven't yet set up your HarvardKey account? Claim your HarvardKey here. |

If your site allows transactional processing without first logging into an account, registration for membership, events, and/or other activities sponsored by your organization is open to all. However, if a user submits an online order that includes an email address that already exists within your site's database, the system will prompt the user to log into his or her account. If the user instead enters an email address that's not currently in your site's database, the system will create a new "guest" record for the user within the database to process the order:

| Checkou                       | t                            |   |                                                                                                    |
|-------------------------------|------------------------------|---|----------------------------------------------------------------------------------------------------|
| Billing Information<br>Email: | example_userID@harvard.edu   |   | If the email address entered at checkout exists in                                                  |
| First Name:                   | onampio_accine (ginarrana.ca | - | your site's database, the system will prompt the user to log into his/her account. Otherwise, a new |
| Last Name:                    |                              |   | "guest" record will be created for this email ID.                                                   |

Guest records can become problematic if created during the process of registering for membership to your club or SIG. For example, if a user includes a non-Harvard email address when submitting a membership application, his or her membership will be associated with that address instead of a HarvardKey user ID. If that user then tries to register for a members-only event using HarvardKey credentials, the system will not recognize his or her user ID as that of a registered club or SIG member, as the membership was generated under a non-Harvard email address:

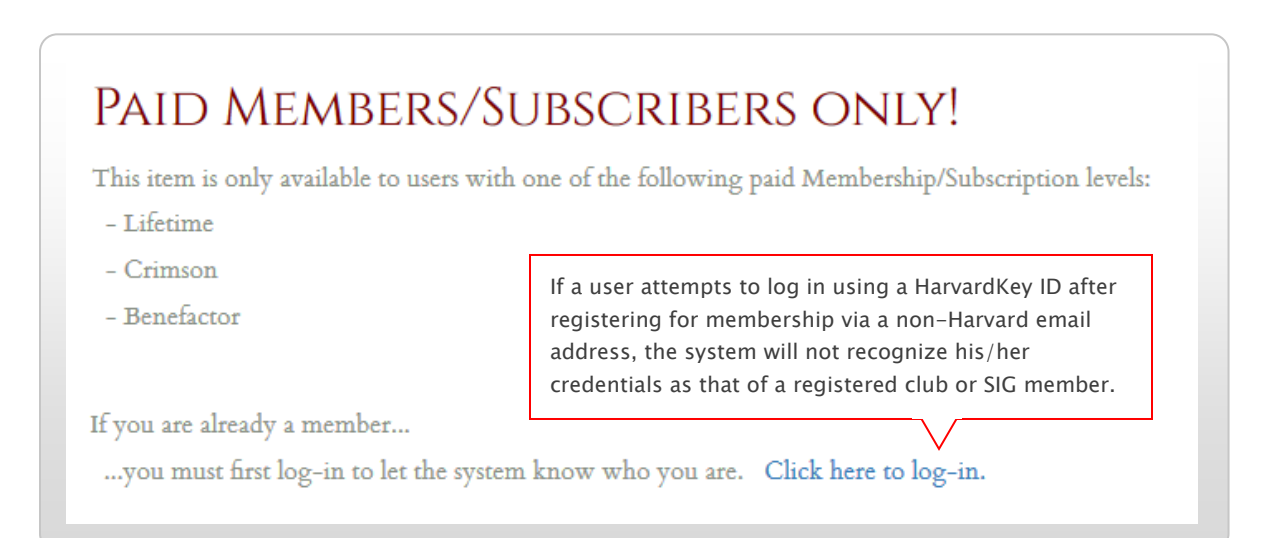

Issues related to the accumulation of guest records can be resolved by using the **Redundancy Sniffer**; for information and instructions on using this feature, please see the separate training guide on this topic. **Note:** Checking for duplicated records (i.e., redundancies) on a regular basis is important for successful maintenance of your site!

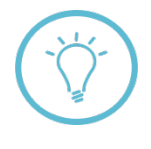

While you may opt to disable mandatory login for your web site, users will need to sign into their accounts if they wish to update profile information included within your site's database. If a user provides an email address that exists in your database when renewing a club or SIG membership, the system will also prompt the user to log in (as in the case of other site transactions).

# Troubleshooting Login-related Questions and Problems

If users contact you to report problems with logging into their accounts, a number of resources are available for assistance with troubleshooting. For alumni, students, and HAA associates experiencing issues related to links on the HarvardKey login screen, the **HAA Online Help Desk** can provide technical support. To contact the help desk, users can:

- Complete a contact form at: https://post.harvard.edu/olc/pub/HAA/Help/help.html
- Send an email to haa\_alumnihelp@harvard.edu or
- Speak to a representative at 800-823-2478 or 617-496-0559 (M-F, 9AM 5PM ET).

For non-alumni users, account assistance is available via the set of login screens illustrated on pages 2-3 of this guide.